## Αφορά μόνο τους κατόχους Η/Υ με Windows 7

# Πρόσθετες οδηγίες εγκατάστασης προγραμμάτων MASTER - FESPA - ΤΕΚΤΩΝ σε Windows 7

Για την ορθή εγκατάσταση των προγραμμάτων της εταιρείας μας στο νέο λειτουργικό της Microsoft πρέπει να ακολουθηθούν κάποια επιπλέον βήματα <u>πριν ξεκινήσουμε τη διαδικασία</u> εγκατάστασης. Αυτά είναι:

- Η εγκατάσταση του προγράμματος μας πρέπει να γίνει με δικαιώματα «Διαχειριστή υπολογιστή (administrator)» και όχι «τυπικού χρήστη». Αυτό ελέγχεται στον «Πίνακα ελέγχου» στους «Λογαριασμούς Χρηστών». (Με την συνηθισμένη εγκατάσταση των windows, η συγκεκριμένη επιλογή δεν χρειάζεται παρέμβαση).
- 2. Πρέπει να γίνει απενεργοποίηση του ελέγχου λογαριασμού χρήστη. Για τη διαδικασία αυτή εργαζόμαστε ως εξής:

### Στο μενού Έναρζη -> Ρυθμίσεις-> Πίνακας Ελέγχου

επιλέγουμε το «Λογαριασμοί χρηστών και οικογενειακή ασφάλεια» όπως φαίνεται στην παρακάτω εικόνα:

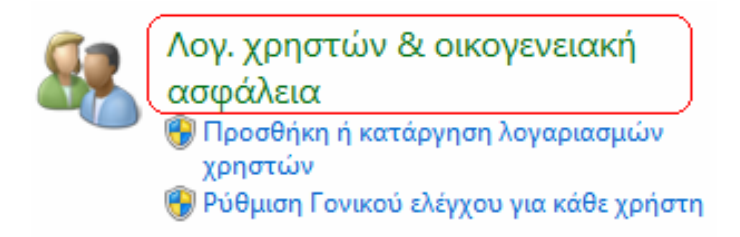

Εμφανίζονται τότε οι επιλογές:

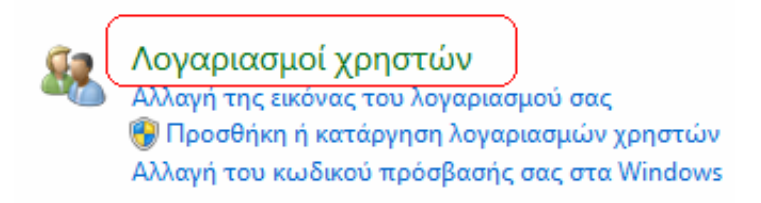

και επιλέγοντας τον τίτλο «Λογαριασμοί Χρηστών» όπως είναι σημειωμένο πιο πάνω, εμφανίζεται η παρακάτω εικόνα:

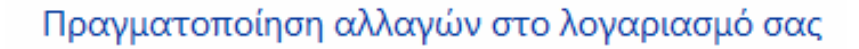

Δημιουργία κωδικού πρόσβασης για το λογαριασμό σας Αλλαγή της εικόνας σας

- 🚱 Αλλαγή ονόματος του λογαριασμού σας
- 🛞 Αλλαγή του τύπου του λογαριασμού σας

당 Διαχείριση άλλου λογαριασμού

🛞 Αλλαγή ρυθμίσεων ελέγχου λογαριασμού χρήστη

Επιλέγουμε το «*Αλλαγή ρυθμίσεων ελέγχου λογαριασμού χρήστη*» και στην εικόνα που εμφανίζεται:

#### Επιλέξτε πότε θα ειδοποιείστε σχετικά με αλλαγές στον υπολογιστή σας

Ο έλεγχος λογαριασμού χρήστη βοηθάει στην αποφυγή πραγματοποίησης αλλαγών στον υπολογιστή σας από πιθανώς επιβλαβή προγράμματα. Περισσότερες πληροφορίες σχετικά με τις ρυθμίσεις ελέγχου λογαριασμού χρήστη

|                 | Να μην ειδοποιούμαι ποτέ όταν:                                                                                                    |
|-----------------|----------------------------------------------------------------------------------------------------|
|                 | <ul> <li>Κάποια προγράμματα προσπαθούν να<br/>εγκαταστήσουν λογισμικό ή να κάνουν αλλαγές στον<br/>υπολογιστή μου</li> </ul>                                                                                                    |
|                 | <ul> <li>Κάνω αλλαγές στις ρυθμίσεις των Windows</li> </ul>                                                                                                    |
|                 | Δεν προτείνεται. Ενεργοποιήστε αυτήν την επιλογή<br>μόνο εάν χρειάζεται να χρησιμοποιήσετε<br>προγράμματα τα οποία δεν είναι πιστοποιημένα για<br>χρήση σε περιβάλλον Windows 7, επειδή δεν<br>υποστηρίζουν τον Έλεγχο λογαριασμού χρήστη. |
| Ια μην ειδοποιο | ύμαι ποτέ                                                                                                    |

ΟΚ Άκυρο

κατεβάζουμε την μπάρα επιλογής ειδοποίησης σχετικά με τις αλλαγές στον υπολογιστή μας στο τελευταίο επίπεδο «*Na μην ειδοποιούμαι ποτέ όταν…* » και επιλέγουμε *OK*.

Στην προτροπή για επανεκκίνηση του Η/Υ μας απαντάμε θετικά και μόλις φορτωθεί και πάλι το λειτουργικό ξεκινάμε την διαδικασία εγκατάστασης των προγραμμάτων μας όπως συνήθως.

## Προσογή: Για τη σωστή λειτουργία των προγραμμάτων της εταιρείας μας, απαιτείται να είναι μονίμως απενεργοποιημένη αυτή η λειτουργία ασφαλείας των Windows 7.

## Αφορά μόνο τους κατόχους Η/Υ με Windows Vista

# Πρόσθετες οδηγίες εγκατάστασης προγραμμάτων MASTER - FESPA - ΤΕΚΤΩΝ σε Windows Vista

Για την ορθή εγκατάσταση των προγραμμάτων της εταιρείας μας στο νέο λειτουργικό της Microsoft πρέπει να ακολουθηθούν κάποια επιπλέον βήματα <u>πριν ξεκινήσουμε τη διαδικασία</u> <u>εγκατάστασης</u>. Αυτά είναι:

- 3. Η εγκατάσταση του προγράμματος μας πρέπει να γίνει με δικαιώματα «Διαχειριστή υπολογιστή (administrator)» και όχι «τυπικού χρήστη». Αυτό ελέγχεται στον «Πίνακα ελέγχου» στους «Λογαριασμούς Χρηστών». (Με την συνηθισμένη εγκατάσταση των windows, η συγκεκριμένη επιλογή δεν χρειάζεται παρέμβαση).
- 4. Πρέπει να γίνει απενεργοποίηση του ελέγχου λογαριασμού χρήστη. Για τη διαδικασία αυτή εργαζόμαστε ως εξής:

### Στο μενού **Έναρζη** *Ρυθμίσεις Πίνακας Ελέγχου* επιλέγουμε το «Λογαριασμοί χρηστών και οικογενειακή ασφάλεια» όπως φαίνεται στην παρακάτω εικόνα:

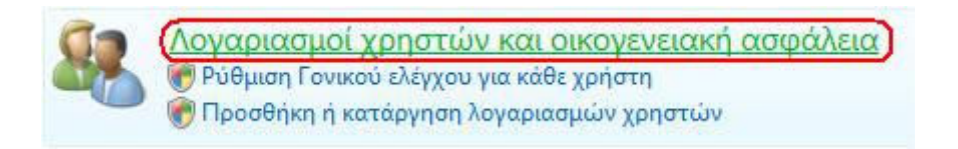

### Εμφανίζονται τότε οι επιλογές:

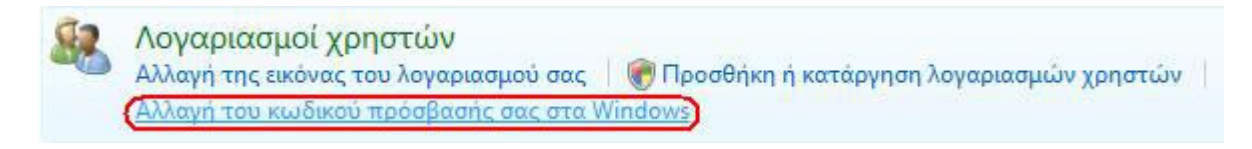

και επιλέγοντας το «Αλλαγή του κωδικού πρόσβασής σας στα windows» όπως είναι σημειωμένο πιο πάνω, εμφανίζεται η παρακάτω εικόνα:

Πραγματοποίηση αλλαγών στο λογαριασμό σας Αλλαγή κωδικού πρόσβασής σας Κατάργηση του κωδικού πρόσβασής σας Αλλαγή της εικόνας σας

- 🗑 Αλλαγή ονόματος του λογαριασμού σας
- 🍘 Αλλαγή του τύπου του λογαριασμού σας

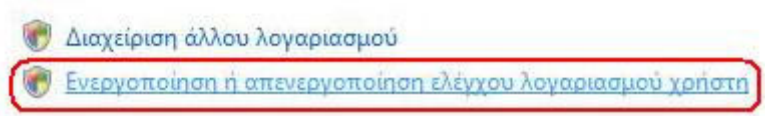

Επιλέγουμε το «*Ενεργοποίηση ή απενεργοποίηση ελέγχου λογαριασμού χρήστη*» και στην εικόνα που εμφανίζεται:

Ενεργοποιήστε τον έλεγχο λογαριασμού χρήστη (UAC) για περισσότερη ασφάλεια του υπολογιστή σας

Ο έλεγχος λογαριασμού χρήστη (UAC) μπορεί να βοηθήσει στην αποτροπή μη εξουσιοδοτημένων αλλαγών στον υπολογιστή σας. Συνιστάται η συνεχής ενεργοποίηση του ελέγχου λογαριασμού χρήστη για την προστασία του υπολογιστή σας.

🗌 Χρησιμοποιήστε τον έλεγχο λογαριασμού χρήστη (UAC) για την ασφάλεια του υπολογιστή σας

ΟΚ Άκυρο

ξετσεκάρουμε την επιλογή «Χρησιμοποιείστε τον έλεγχο λογαριασμού χρήστη (UAC) για την ασφάλεια του υπολογιστή σας» και επιλέγουμε ΟΚ.

Στην προτροπή για επανεκκίνηση του Η/Υ μας απαντάμε θετικά και μόλις φορτωθεί και πάλι το λειτουργικό ξεκινάμε την διαδικασία εγκατάστασης των προγραμμάτων μας όπως συνήθως.

<u>Προσογή: Για τη σωστή λειτουργία των προγραμμάτων της εταιρείας μας, απαιτείται να</u> είναι μονίμως απενεργοποιημένη αυτή η λειτουργία ασφαλείας των Windows Vista.